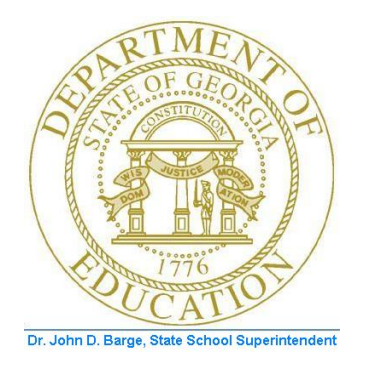

## PCGENESIS TECHNICAL SYSTEM OPERATIONS GUIDE

10/11/2011

Section A: Setting Windows® Server Environment Variables, V1.1

### **Revision History**

| Date       | Version | Description                                                           | Author      |
|------------|---------|-----------------------------------------------------------------------|-------------|
| 10/11/2011 | 1.1     | Release 11.03.00 – Changed document's cover page. Updated for Windows | D. Ochala   |
|            |         | 2003 & 2008 Servers                                                   |             |
| 02/06/2007 | 1.0     | Changed document's cover page.                                        | C. W. Jones |

Georgia Department of Education Dr. John D. Barge, State School Superintendent October 11, 2011 • 3:40 PM • Page i of ii All Rights Reserved.

# Table of Contents

| OVERVIEW                                                            | 1 |
|---------------------------------------------------------------------|---|
| PROCEDURE A: WINDOWS <sup>®</sup> 2003 SERVER ENVIRONMENT VARIABLES | 2 |
| A1. WINDOWS <sup>®</sup> 2003 PCGTYPE Environment Variables         | 2 |
| A2. WINDOWS <sup>®</sup> 2003 PCGOS Environment Variables           | 3 |
| PROCEDURE B: WINDOWS <sup>®</sup> 2008 SERVER ENVIRONMENT VARIABLES | 4 |
| B1. WINDOWS <sup>®</sup> 2008 PCGTYPE Environment Variables         | 4 |
| B2. WINDOWS <sup>®</sup> 2008 PCGOS Environment Variables           | 5 |

Georgia Department of Education Dr. John D. Barge, State School Superintendent October 11, 2011 • 3:40 PM • Page ii of ii All Rights Reserved.

#### **Overview**

PCGenesis requires that certain Windows® server environment variables be set to facilitate the correct operation of various system functions such as the installation of the periodic software releases. Setting these environment variables helps to identify the Operating System (OS) such as Windows® 2003 or Windows® 2008 to ensure the commands function correctly.

Georgia Department of Education Dr. John D. Barge, State School Superintendent October 11, 2011 • 3:40 PM • Page 1 of 5 All Rights Reserved.

### **Procedure A:** Windows® 2003 Server Environment Variables

### A1. Windows<sup>®</sup> 2003 PCGTYPE Environment Variables

| Step | Action                                                                         |
|------|--------------------------------------------------------------------------------|
| 1    | Select Start, right-click on My Computer.                                      |
| 2    | Select Properties → Advanced → Environment Variables → System Variables → New. |

The following window displays:

| New System Variab                         | e |    | <u>? ×</u> |
|-------------------------------------------|---|----|------------|
| Variable <u>n</u> ame:<br>Variable value: |   |    |            |
| _                                         | , | ОК | Cancel     |

| Step | Action                                                     |
|------|------------------------------------------------------------|
| 3    | Enter the following information:                           |
|      | Variable Name: <b>PCGTYPE</b><br>Variable Value: <b>SV</b> |

| New System Variable     |         |    |        |
|-------------------------|---------|----|--------|
| Variable <u>n</u> ame:  | PCGTYPE |    |        |
| Variable <u>v</u> alue: | SV      |    |        |
|                         |         | ОК | Cancel |

| Step | Action                                                                                                    |
|------|----------------------------------------------------------------------------------------------------|
| 4    | Verify your information is the same as in the screenshot example above.                                                    |
| 5    | Click <b>OK</b> to save your entries.                                                                                      |
| 6    | Proceed to A2. <i>Windows</i> ® 2003 PCGOS Environment Variables to repeat the procedures for PCGOS environment variables. |

Georgia Department of Education Dr. John D. Barge, State School Superintendent October 11, 2011 • 3:40 PM • Page 2 of 5 All Rights Reserved.

#### A2. Windows® 2003 PCGOS Environment Variables

| Step | Action                                     |  |
|------|--------------------------------------------|--|
| 1    | Select System Variables $\rightarrow$ New. |  |
| 2    | Enter the following information:           |  |
|      | Variable: PCGOS                            |  |
|      | Value: 2K                                  |  |

The following window displays:

| New System Variab       | e     |    | <u>? x</u> |
|-------------------------|-------|----|------------|
| Variable <u>n</u> ame:  | PCGOS |    |            |
| Variable <u>v</u> alue: | 2K    |    |            |
|                         |       | ОК | Cancel     |

| Step | Action                                                                  |
|------|-------------------------------------------------------------------------|
| 3    | Verify your information is the same as in the screenshot example above. |
| 4    | Click <b>OK</b> to save the entries.                                    |

### **Procedure B:** Windows® 2008 Server Environment Variables

### **B1.** Windows® 2008 PCGTYPE Environment Variables

| Step | Action                                                                                                    |
|------|----------------------------------------------------------------------------------------------------|
| 1    | Select Start, right-click on My Computer.                                                                                                    |
| 2    | Select Properties $\rightarrow$ Advanced System Settings $\rightarrow$ Advanced $\rightarrow$ Environment Variables $\rightarrow$ System Variables $\rightarrow$ New. |

The following window displays:

| New System Variable     | <u>?×</u> |
|-------------------------|-----------|
| Variable <u>n</u> ame:  |           |
| Variable <u>v</u> alue: |           |
|                         | OK Cancel |

| Step | Action                                                     |
|------|------------------------------------------------------------|
| 3    | Enter the following information:                           |
|      | Variable Name: <b>PCGTYPE</b><br>Variable Value: <b>SV</b> |

| New System Varia        | able    |    | <u>?</u> × |
|-------------------------|---------|----|------------|
| Variable <u>n</u> ame:  | PCGTYPE |    |            |
| Variable <u>v</u> alue: | SV      |    |            |
|                         |         | ОК | Cancel     |

| Step | Action                                                                                                    |
|------|----------------------------------------------------------------------------------------------------|
| 4    | Verify your information is the same as in the screenshot example above.                                                                  |
| 5    | Click <b>OK</b> to save your entries.                                                                                                    |
| 6    | Proceed to <i>B2. Windows</i> ® 2008 <i>PCGOS Environment Variables</i> to repeat the procedures for <i>PCGOS</i> environment variables. |

Georgia Department of Education Dr. John D. Barge, State School Superintendent October 11, 2011 • 3:40 PM • Page 4 of 5 All Rights Reserved.

#### **B2.** Windows® 2008 PCGOS Environment Variables

| Step | Action                                     |
|------|--------------------------------------------|
| 1    | Select System variables $\rightarrow$ New. |
| 2    | Enter the following information:           |
|      | Variable name: PCGOS                       |
|      | Variable value: <b>2K</b>                  |

The following window displays:

| New System Variable     |       |    | <u>? ×</u> |
|-------------------------|-------|----|------------|
| Variable <u>n</u> ame:  | PCGOS |    |            |
| Variable <u>v</u> alue: | 2K    |    |            |
|                         |       | ОК | Cancel     |

| Step | Action                                                                  |
|------|-------------------------------------------------------------------------|
| 3    | Verify your information is the same as in the screenshot example above. |
| 4    | Click <b>OK</b> to save the entries.                                    |